# TRAKA AUTOMOTIVE WEB INTERFACE INSTALLATION

Compatible Web Browsers Install a Modern Web Browser (if required) Install the App Logging In Switching User

> Experience a safer and more open world

ASSA ARI OV

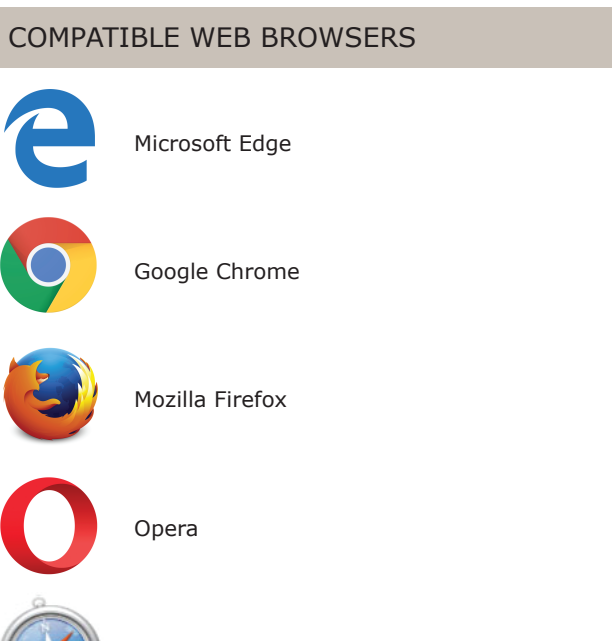

Apple Safari

# INSTALL A MODERN WEB BROWSER (IF REQUIRED)

The mobile app is only compatible with "modern" web browsers. It will not work on Internet Explorer 7 or 8 or very old versions of other browsers—the browser must have been released within the last couple of years.

### INSTALL THE APP

- 1. Open the web browser.
- 2. Type in the IP Address of the server and the port number of 50200 e.g. 10.230.91.14:50200.

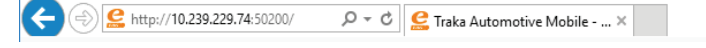

- 3. Add the App to your bookmarks / toolbar / quick access.
- 4. Launch the app by clicking on the bookmark.

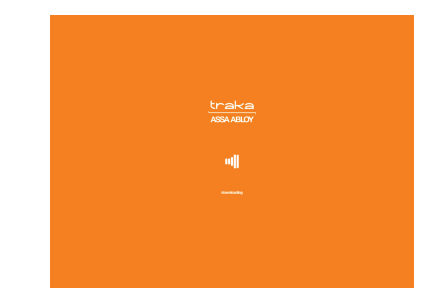

# LOGGING IN

Tap the Traka Automotive icon on the home screen.

Enter your username and click "check username". If successful, this will be remembered for the next time you launch the app.

Enter your mobile app PIN you have been assigned (or cabinet PIN if you have one).

#### SWITCHING USER

If you are logged in to the app you can tap the "more" icon and then select Logout.

At the unlock screen tap on your name.

You can also clear the username from being stored before the device is used by someone else.

|                 |   | Not Traka Admin 017 |  |
|-----------------|---|---------------------|--|
| Hello Admin 01! |   |                     |  |
| 1               | 2 | 3                   |  |
| 4               | 5 | 6                   |  |
| 7               | 8 | 9                   |  |
| CLEAR           | 0 | UNLOCK              |  |
|                 |   |                     |  |
|                 |   |                     |  |

www.traka-automotive.com

Sales: +44 (0)333 355 3726 Support: +44 (0)333 920 5809